# Pharmacist Checklist for Medical Billing Application

#### Obtain an NPI Number

- If you already have an NPI number, please move on to Step 2
- \*\* Guide down below
- National Plan and Provider Enumeration System (NPPES)
  - 'create or manage account'
  - click 'OK' on leaving the NPPES Website
  - Accept Terms and Conditions
  - 'Create account now' to proceed
  - Complete:
    - user registration fields
    - user security fields
    - select your address
    - multi-factor authentification (MFA)
    - •
  - Once the MFA code is received, enter the 6 digit code and select 'verify'
  - You have now completed the **1st step!** Now, log out of 'Identity and Access' and return to NPPES
  - Now, sign into registered user sign in
    - verify MFA code
  - Select 'apply for NPI for myself' (this does not have to be finished in 1 sitting!!! -> utilize 'save and return to main page' button at any time)
    - fill in required information
  - At <u>minimum</u>, you must provide a business mailing address and at least one practice location address (select one practice location as 'primary' location)
  - Fill out Health Information Exchange Endpoints
  - One taxonomy code and license must be submitted at <u>minimum</u>
  - Fill out contact information this is where verification will be sent
    send to yourself
  - Error Check
  - Submission Clarification
  - Submission Confirmation
- Things you need for the application:
  - formal business name, practice location, mailing address, business phone and fax numbers
  - business tax identification code
  - pharmacist taxonomy code indicating your specialization, if any

#### Apply for Medicaid Number

- Ohio Medicaid Online Application
  - -> select 'New Provider' -> 'Standard Application'
  - Fill in all information as applicable
  - \*\*\*Guide down below

#### Get credentialed through <u>CAQH</u>

- First create an account, then:
  - Complete all application Questions
  - Complete any outstanding required fields
  - Review Application Data Summary
  - Authorize participating organizations to have access to your application data
  - Attest to your application data
  - Upload your supporting documentation

#### • Information you will be asked:

- Basic Personal Info
- Education and Training
- Specialties and Board Certifications
- Practice Location Information (we will provide you with)
- Hospital Affiliation Information
- Malpractice Insurance Information
- Work History and References
- Disclosure and Malpractice History
- Materials Needed to Complete Application:
  - IRS Form W-9(s)
  - DEA Certificate
  - Controlled and Dangerous Substances (CDS) Certificates
  - State Practice License(s)
  - Various Identification Numbers (including Medicaid Number)
  - Malpractice Insurance Policy(ies)

## 04

After completion of each of the above steps, please submit verification (including in progress statuses) to **your clinical coordinator.** 

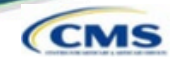

2

#### □ Access https://nppes.cms.hhs.gov

| IT NPPES<br>Total File A Proble Examples                                                                                                    | Q search NPI registry <b>0</b> Help                                                                                                    |
|----------------------------------------------------------------------------------------------------|----------------------------------------------------------------------------------------------------|
| Registered User Sign In         Log in to view lyadoms Provider Identifier (NPI) record.         User ID •         MA User ID, used to access NPPES, EHR & PECOS         Parameted         SIGN IN         FORGOT USER ID OR PASSWORD?                                                                                                    | Create a New Account         Write a detecte / k construction (b) (b) (b) (b) (b) (b) (b) (b) (b) (b)                                                                                                    |
| Select Create or Manage                                                                                                    | e an Account                                                                                                    |
| ·<br>•                                                                                                    | A Leaving NPPES Website.<br>You are being directed to I&A to create a User ID and Password. When you are done, return to NPPES<br>to log in and apply for or view/modify an NPI.<br>Cancel OK                                                                                                    |
| Select OK on the Leaving                                                                                                    | ng NPPES Website pop up.                                                                                                    |
| <ul> <li>Provider View − I</li> <li>User must select Accep<br/>Identity &amp; Access Mana</li> </ul>                                                                                                    | Initial Application                                                                                                    |
| CMS Centers for Med                                                                                                    | licare & Medicaid Services                                                                                                    |
| Identity & Access Management         Terms and Conditions         You are accessing a U.S. Government<br>(3) all computers connected to this net<br>computer on this network. This inform<br>Unauthorized or improper use of this s         By using this information system, you         • You have no reasonable expectation<br>information system.         • At any time, and for any lawful Gov<br>any communication or data transiti<br>Government purpose.         • Our system uses Cookies for securit<br>Authentication. The cookies are not<br>your account, please make sure Cor         To continue, you must accept the term | System         Information system, which includes: (1) this computer, (2) this computer network, twork, and (4) all devices and storage media attached to this network or to a ation system is provided for U.S. Government-authorized use only.         system may result in disciplinary action, as well as civil and criminal penalties.         understand and consent to the following:         no f privacy regarding any communication or data transiting or stored on this         regression of this information system.         ng or stored on this information system.         ng or stored on this information system may be disclosed or used for any lawful         ty purposes to ensure that unauthorized users cannot bypass our Multi-Factor         storing are shall in your browser.         as and conditions. If you decline, you will not be able to continue. |

#### Provider View – Initial Application CMS One account will be created to access multiple systems. Select Create Account Now to proceed. CEMS Centers for Medicare & Medicaid Services Identity & Access Management System Identity & Access Management System ? Help Authorized users are able to sign in to the Identity & Access Management System. If you are a new user you must first register. Delegated Official Role Title Change to Access Manager in 18A **User Registration** The second second secon indicates required field(s) ▲ Note: The e-mail address provided must be a unique e-mail address for you, and will be the e-mail address used to contact you regarding . PEC le in I&A your user account. Sign In One account to access multiple systems cates required field(s) Create one account with the Identity & Access Management System to manage access to NPPES, PECOS, and EHR incen programs, manage staff, and authorize others to access you • E-mail Address: • User ID: information. Create Account Now Confirm E-mail Address: Complete the User Registration fields. E-mail Address / Confirm E-mail Address Listen to audio Captcha • Enter the text from the image above: Submit Submit Cancel 3

| Provider View – 1                                               | Initial Application                                                                                                    | CMS                                                                                                    |
|-----------------------------------------------------------------|----------------------------------------------------------------------------------------------------|----------------------------------------------------------------------------------------------------|
| Complete the User Regi UserID /Password /                       | stration – User Security fields<br>Confirm Password                                                                                                    |                                                                                                    |
| * User ID:<br>NPlisCool<br>* Password:<br>* Confirm Password:   | Access Management System and NPPES.<br>Must be 6-12 alphanumeric characters and unique with<br>Access Management System and NPPES.<br>Must not contain more than four numeric characters, a<br>special characters.<br>Must not contain personally identifiable information su<br><b>assword Compliance:</b><br>Must contain at least one letter.<br>Must contain at least one number.<br>Must contain at least one number.<br>Must contain at least one number.<br>Must contain at least one number.<br>Must contain at least one number.<br>Must contain at least one number.<br>Must contain any invalid special characters.<br>Must not contain three repeating characters.<br>Must not contain three repeating characters.<br>Must not contain three rapeating characters.<br>Must not contain three rapeating characters.<br>Must not contain three rapeating characters.<br>Must not be the same as your User ID.<br>Password must match Confirm Password. | hin the Identity &<br>any spaces, or any<br>ich as SSN or NPI.<br>haracters: @ # & ) ( ' " . , * ; : / \$ !                   |
| <ul> <li>Five Security<br/>Questions and<br/>Answers</li> </ul> | Please select five different security questions and enter their ar<br>Question 1:<br>What is the first and last name of your first boytiend or giffiend?<br>Question 2:<br>What is your favorite food?<br>Question 3:<br>What was the name of your first pet?<br>Question 4:<br>What city were you born in?<br>Question 5:<br>What year did you graduate from high school?                                                                                                    | nswers below:<br>Answer 1:<br>Smith<br>Answer 2:<br>Broccoli<br>Answer 3:<br>Oreo<br>Answer 4:<br>Austin<br>Answer 5:<br>1992 |

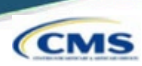

#### Complete the User **Registration – User** Information fields

- П First& Last Name
- **Business Phone**
- DOB
- SSN
- Personal Phone
- Home Address
- City
- Country
- State / Province / Territory
- Π Zip Code
- Primary E-mail Address (auto-filled)

| First Name:                 | * Personal Phone Number:      |
|-----------------------------|-------------------------------|
| lenry                       | (701)-654-9852                |
| liddle Name:                | * Home Address Line 1:        |
| lan                         | 300 45th St S                 |
| Last Name:                  | Home Address Line 2:          |
| lones                       | Suite 218                     |
| iuffix:                     | * City:                       |
| Business Phone Number:      | Fargo                         |
| 701)-433-0037               | * Country:                    |
| ax number:                  | United States 🗸               |
|                             | * State/ Province/ Territory: |
| Date of Birth: (MM/DD/YYYY) | ND - NORTH DAKOTA             |
|                             | * Postal/ZIP Code:            |
| SSN:                        | 58103                         |
|                             |                               |
| Primary E-mail Address:     |                               |
| ienry.jones@email.com       |                               |

#### **Provider View – Initial Application** CMS Select your address: $\square$ UseStandardized Address or Use the Address I Entered 8 Select your address Important Note: Your address has been standardized. Your address has been standardized to USPS standards to your ensure contact information is accurate. Both the address you entered and your standardized address are displayed below. If the standardized address is incorrect, you may choose to use the address you entered by selecting it below. If you wish to modify the address, select Cancel to return to the address entry page. Use Standardized Address: 300 45th St S Ste 218 Fargo, ND 58103-1189 United States O Use The Address I Entered: 300 45th St S Suite 218 Fargo, ND 58103 United States Continue

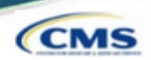

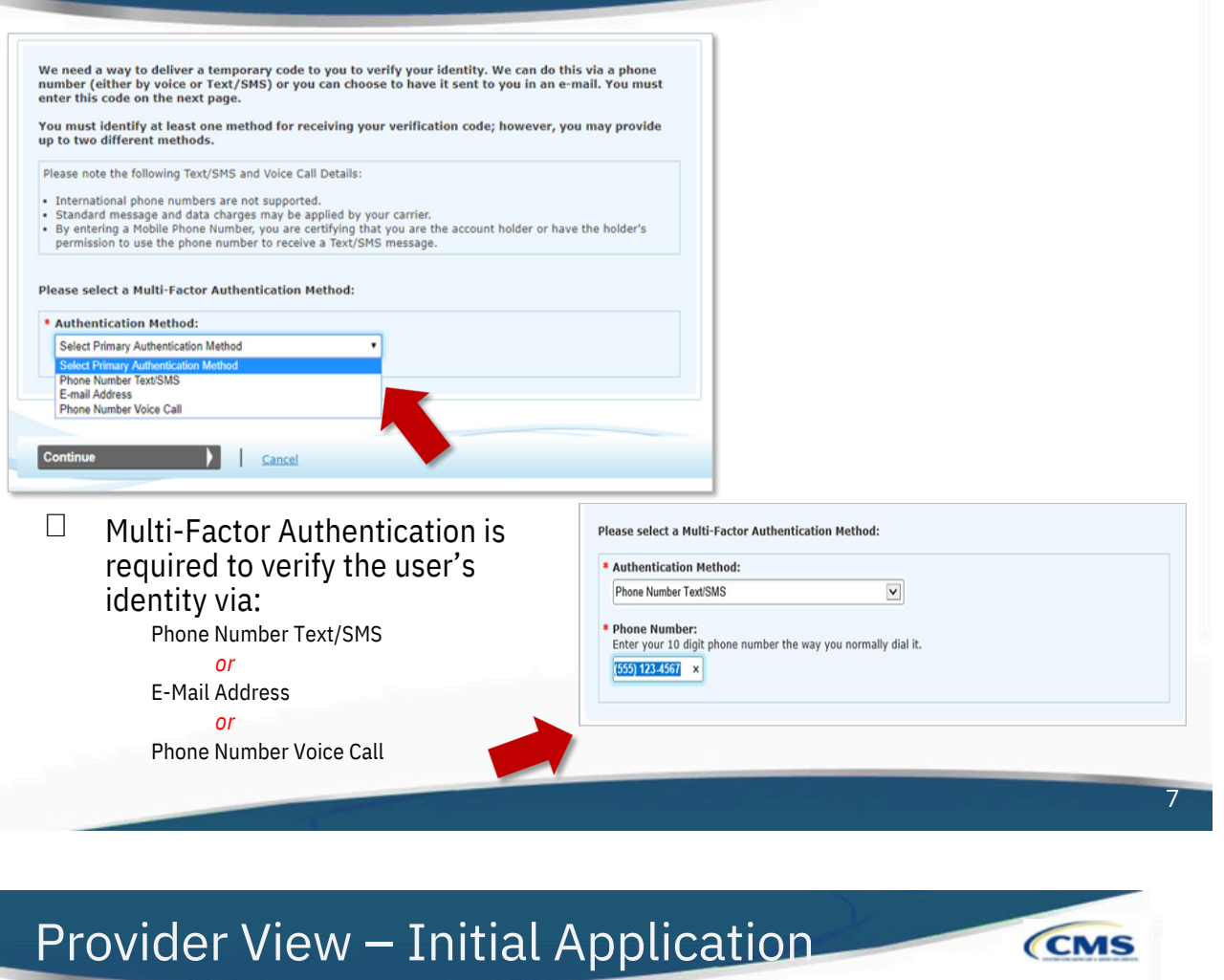

| e need a way to derive a temporary code to you to verify your identity, we can<br>umber (either by voice or Text/SMS) or you can choose to have it sent to you in<br>iter this code on the next page.                                                                                                    | n do this via a phone<br>n an e-mail. You must                                      |
|----------------------------------------------------------------------------------------------------|-------------------------------------------------------------------------------------|
| ou must identify at least one method for receiving your verification code; howe<br>o to two different methods.                                                                                                    | ever, you may provide                                                               |
| lease note the following Text/SMS and Voice Call Details:<br>International phone numbers are not supported.<br>Standard message and data charges may be applied by your carrier.<br>By entering a Mobile Phone Number, you are certifying that you are the account holder<br>permission to use the phone number to receive a Text/SMS message. | r or have the holder's                                                              |
| ease select a Multi-Factor Authentication Method: Authentication Method: Salad Reiman Authentician Method                                                                                                    |                                                                                     |
| Select Primary Authentication Method Phone Number TextSNS E-mail Address Phone Number Voice Call                                                                                                    |                                                                                     |
| Continue Cancel                                                                                                    | Please select a Multi-Factor Authentication Method:                                 |
|                                                                                                    | * Authentication Method:                                                            |
| Multi-Factor Authentication is                                                                                                    | E-mail Address                                                                      |
|                                                                                                    | You can use the E-mail Address associated with your I&A account or enter a new one. |
| required to verify the user's                                                                                                    | E-mail Address where you will receive your verification code                        |
| required to verify the user's identity via:                                                                                                    |                                                                                     |
| required to verify the user's<br>identity via:<br>Phone Number Text/SMS                                                                                                    | newaccount1@email.com                                                               |
| required to verify the user's<br>identity via:<br>Phone Number Text/SMS<br>or                                                                                                    | newaccountl@email.com Select the Send E-mail button to verify that it works.        |
| required to verify the user's<br>identity via:<br>Phone Number Text/SMS<br>or<br>E-Mail Address                                                                                                    | newaccountl@email.com                                                               |
| required to verify the user's<br>identity via:<br>Phone Number Text/SMS<br>or<br>E-Mail Address<br>or                                                                                                    | newaccountl@email.com                                                               |

| Provider | View – | Initial | App | lication |
|----------|--------|---------|-----|----------|
|          |        |         |     |          |

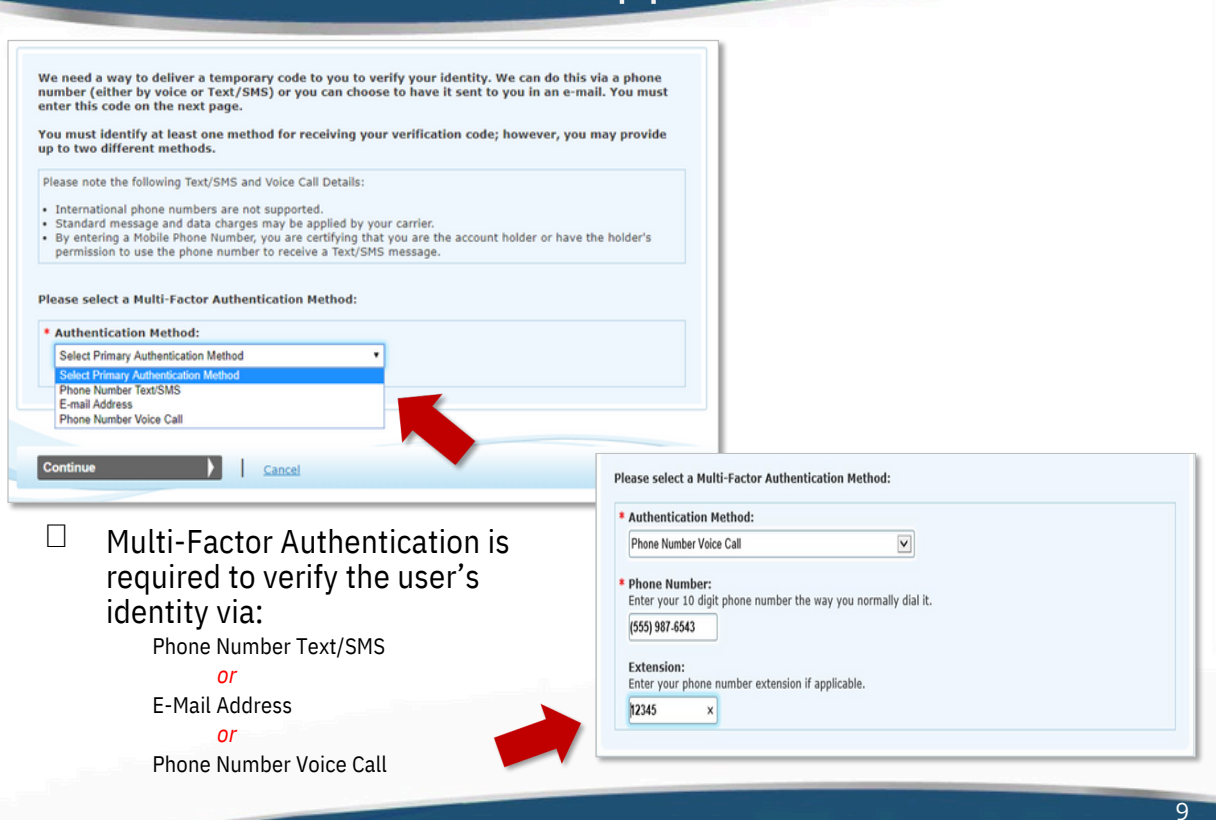

| Step 1 Step 2 Step 3 Final<br>User Security User Info MFA Setup Review |          |
|------------------------------------------------------------------------|----------|
| dicates required field(s)                                              | <u> </u> |
| An E-mail was sent to newaccount1@email.com                            |          |
| * Enter Code: Verify Code                                              |          |
| Haven't received an E-mail yet? Resend E-mail                          |          |
| Need to make changes where you receive your code? Back to Setup Page   |          |

Once the MFA code is received via the selected route, the user will enter the 6digit code and select Verify Code.

CMS

CMS

The MFA code can be resent as needed.

| Provi                   | der View – Initial Application                                                                                                    | CMS  |
|-------------------------|----------------------------------------------------------------------------------------------------|------|
|                         | User Registration - Multi-Factor Authentication (MFA) Setup - Primary MFA Setup Complete<br>Step 1  Step 2  Step 3  Final<br>User Security User Info MFA Setup Review                                                                                                    |      |
|                         | Congratulations, your E-mail testnew@test.com was successfully verified! This will be used to verify your identity upon logging in.   If you wish to set up an Alternative MFA method, please select Begin Alternative Setup.     Begin Alternative Setup                                                                                                    |      |
|                         | Complete Registration Cancel                                                                                                    |      |
|                         | The Begin Alternative Setup option can be used to set up an <i>additional form of MFA</i> or the user can continue with the Complete Registration option.                                                                                                    |      |
|                         |                                                                                                    |      |
|                         |                                                                                                    | 11   |
|                         |                                                                                                    |      |
| Pro                     | vider View – Initial Application                                                                                                    | CMS  |
| Pro                     | vider View – Initial Application                                                                                                    | CMS  |
| Pro                     | vider View — Initial Application<br>User Registration – Registration Complete<br>User Registration - Registration Complete                                                                                                    | CMS  |
| Pro                     | User Registration – Registration Complete                                                                                                    | CMS  |
| Pro                     | User Registration – Registration Complete                                                                                                    | CMS  |
| Pro                     | <ul> <li>vider View – Initial Application</li> <li>user Registration – Registration Complete</li> <li>user Registration – Registration Complete</li> <li>type 1 → type 2 → type 2 → type</li></ul>    | CMS  |
| Pro                     | <section-header><section-header><section-header><section-header><section-header><section-header></section-header></section-header></section-header></section-header></section-header></section-header>                                                                                                    | CMS  |
|                         | Subset of the second of the second of the employer of the employer of the second of the employer. Subset of the second of the second of the employer of the second of the employer. Subset of the second of the second of the employer. Subset of the second of the second of the employer. Subset of the second of the second of the employer. Subset of the second of the second of the employer. Subset of the second of the second of the employer. Subset of the second of the second of the employer. Subset of the second of the second of the employer. Subset of the second of the second of the employer. Subset of the second of the second of the employer. Subset of the second of the employer. Subset of the second of the second of the employer. Subset of the second of the second of the employer. Subset of the second of the employer. Subset of the second of the second of the employer. Subset of the second of the employer. Subset of the second of the employer. Subset of the second of the employer. Subset of the second of the employer. Subset of the second of the employer. Subset of the second of the second of the employer. Subset of the second of the second of the second of the second of the second of the second of the second of the second of the second of                                                                                                    | only |
| Pro<br>U<br>U<br>T<br>t | <ul> <li>been Registration - Registration Complete</li> <li>User Registration - Registration Complete</li> <li>         (been registration - Registration Complete         (been registration - Registration Complete         (been registration - Registration Complete         (been registration - Registration Complete         (been registration - Registration Complete         (been registration - Registration Complete         (been registration - Registration Complete         (been registration - Registration Complete         (been registration - Registration Complete         (been registration - Registration Complete         (been registration - Registration Complete         (been registration - Registration Complete         (compreted Security been registration Complete         (compreted Security been registration Complete         (compreted Security been registration Complete)         (contracted Official or Access Manager, you will need to add your employer(s) to manage staff and         (continue To Horne Page         (continue To Horne Page         )         (continue To Horne Page         )         (continue To Horne Page         (continue To Horne Page         )         (sign Out of Identityand Accessand returnto NPPES.         )         (sign Out of Identityand Accessand returnto NPPES)         )         )         (sign Out of Identityand Accessand returnto NPPES)         )         )         (continue To Horne Page         )         (continue To Horne Page</li></ul> | only |
| Pro<br>U<br>U<br>T<br>t | Sector Sector Secto | only |

| □ The i                       | next time a User signs into I&A, they will be asked where to send                                                                                                    |    |
|-------------------------------|----------------------------------------------------------------------------------------------------|----|
| the v                         | Your Verification Code will be sent to:                                                                                                    |    |
|                               | * Select where you wish to receive your verification code:<br>® Primary Authentication Method: Phone Number Voice Call: (xxx) xxx-7822 X 21211                                                                                                    |    |
|                               | Are you logging in to the system on a Public or Private device?     This is a <u>Public Device</u>                                                                                                    |    |
|                               | This is a <u>Private Device</u>                                                                                                    |    |
|                               | * Enter Code: 44238                                                                                                    |    |
| 🗆 Publ                        | ic Device – MEA code will only verify access for that ONE session                                                                                                    |    |
|                               | ate Device – the system will install a cookie on the device, & the                                                                                                    |    |
| MFA                           | is good for 24 hours.                                                                                                    |    |
|                               |                                                                                                    |    |
|                               |                                                                                                    | 13 |
|                               |                                                                                                    | 13 |
|                               |                                                                                                    |    |
| covido                        | r Viou                                                                                                    |    |
| rovide                        | r View – Initial Application                                                                                                    | C  |
| rovide                        | r View – Initial Application                                                                                                    | C  |
| rovide<br>Once ba<br>Register | r View — Initial Application<br>ck at https://nppes.cms.hhs.gov, the user will sign in under<br>red User Sign In to begin the initial NPI application.                                                                                                    | er |
| once ba<br>Register           | r View — Initial Application<br>ck at https://nppes.cms.hhs.gov, the user will sign in undered User Sign In to begin the initial NPI application.                                                                                                    | er |
| Once ba<br>Register           | r View – Initial Application<br>ck at https://nppes.cms.hhs.gov, the user will sign in undered User Sign In to begin the initial NPI application.                                                                                                    | er |
| Once ba<br>Register           | r View – Initial Application<br>ck at https://nppes.cms.hhs.gov, the user will sign in undered User Sign In to begin the initial NPI application.                                                                                                    | er |
| Once ba<br>Register           | r View – Initial Application<br>ck at https://nppes.cms.hhs.gov, the user will sign in undered User Sign In to begin the initial NPI application.                                                                                                    | er |
| Once ba<br>Register           | r View – Initial Application<br>ck at https://nppes.cms.hhs.gov, the user will sign in undered User Sign In to begin the initial NPI application.<br>COMPARES<br>Conference Ouser Sign In<br>Registered User Sign In<br>a to view/update your National Provider Identifier (NPI) record.                                                                                                    | er |
| Once ba<br>Register           | r View – Initial Application         ck at https://nppes.cms.hhs.gov, the user will sign in undered User Sign In to begin the initial NPI application.         ENERGISTE         Registered User Sign In to begin the initial NPI application.         State a Provider Enumeration System         Registered User Sign In to rever         gin to view/update your National Provider Identifier (NPI) record.         er D ●         NPIiSCool | er |
| Once ba<br>Register           | r View – Initial Application   ck at https://nppes.cms.hhs.gov, the user will sign in undered User Sign In to begin the initial NPI application.   ENERGISTER   Sectored User Sign In to begin the initial NPI application.   Exercise   Priscool sword                                                                                                    | er |
| Once ba<br>Register           | r View – Initial Application   ck at https://nppes.cms.hhs.gov, the user will sign in undered User Sign In to begin the initial NPI application.   ENERGISTERED User Sign In   Registered User Sign In   Bit to view/update your National Provider Identifier (NPI) record.   er ID @   NPIisCool   sword                                                                                                    | er |

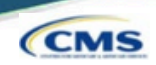

CMS

□ The user will be presented a page detailing MFA requirements for NPPES.

- □ Since the MFA is set upinI&A, the MFA page prompts the user to send/receive the verification code to the location initially selected during set up.
- □ If the user needs to make changes to where the code is sent, they can select the link to make edits to their MFA set up.

| Retional Plan & Provider Enumeration System |                                                                                                    |  |
|---------------------------------------------|----------------------------------------------------------------------------------------------------|--|
|                                             | Multi-Factor Authentication (MFA)                                                                                                    |  |
|                                             | * Indicates Required fields.<br>* Select where you wish to receive your verification code:<br>Primary Authentication Method: Email Address: m****@ppgsi.com |  |
|                                             | Need to make changes to where you receive your verification code? Go to I&A and Reset MFA                                                                   |  |
|                                             | CANCEL SEND VERIFICATION CODE                                                                                                    |  |

### **NPPES MFA Verification**

 $\Box$  After the code is sent, the user must select the device type.

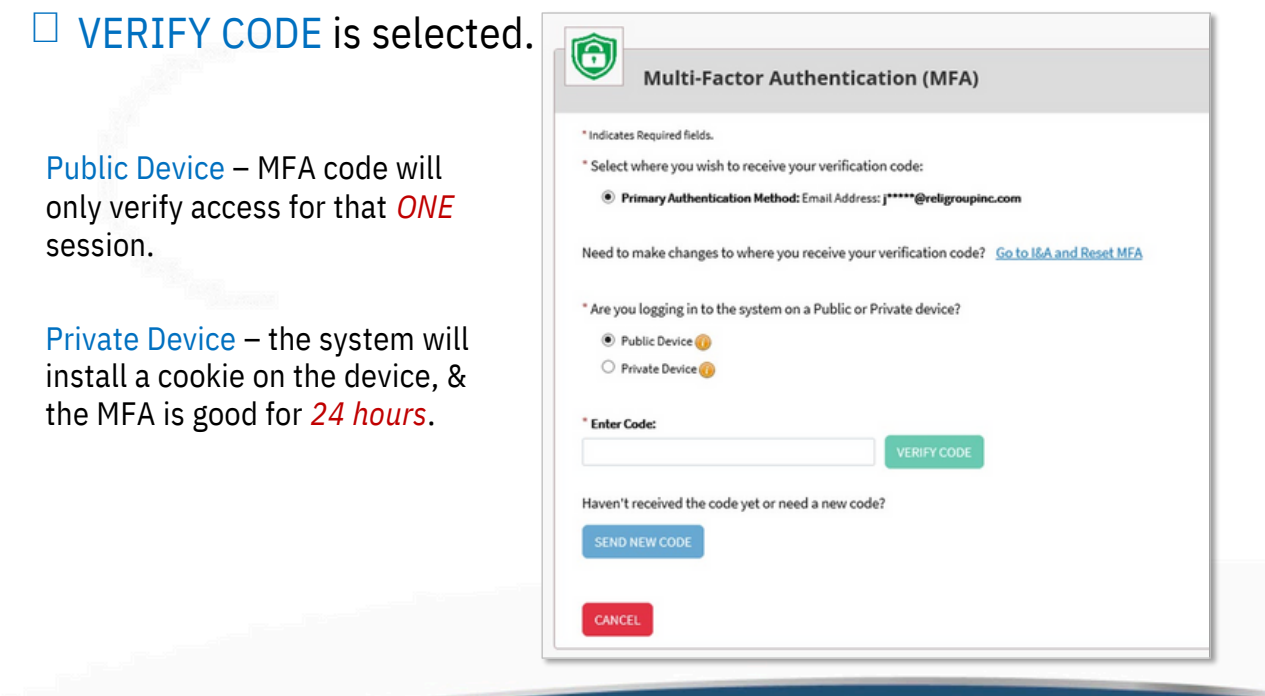

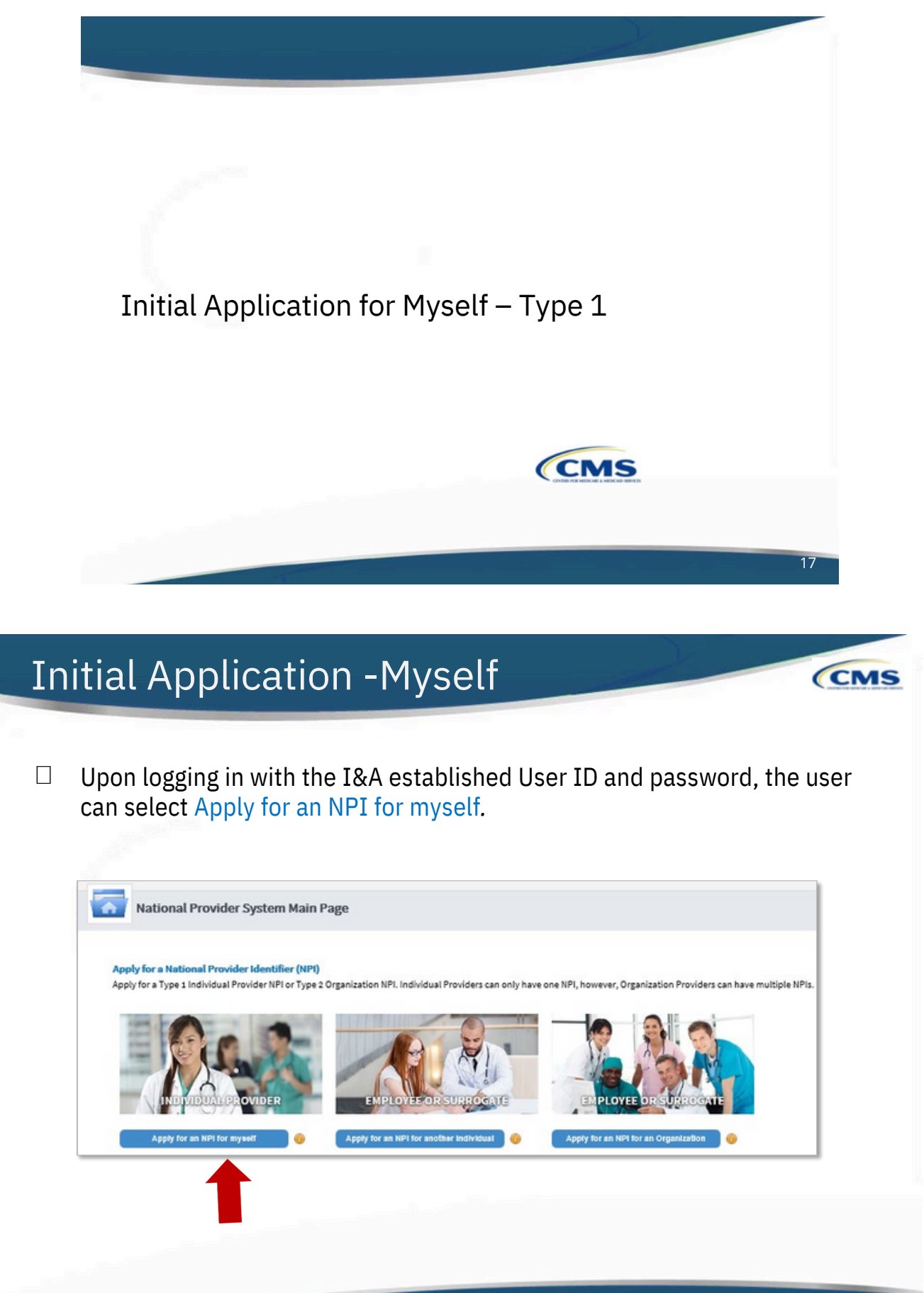

|                                                                                                    | Created and a second and a second and a seco | Tasandar<br>Tasandar<br>Ja     | Last:          | 27<br>ERNOR CHECK<br>33 | Huge to the specification completed |  |
|----------------------------------------------------------------------------------------------------|----------------------------------------------------------------------------------------------------|--------------------------------|----------------|-------------------------|-------------------------------------|--|
| Provider Profile  Indicates Required fields. Note: Fields with @ Icon will NOT be publicly available  Provider Name Information:  Prefic:  Find:  Type of Other Name:  Credential  ther I dentifying Information:  ate of Birth:  ther I dentifying Information:                                                                                                    | Middle:<br>Alan<br>Middle:                                                                                                    | - Last:                        | Let:<br>loos   | \$                      | Ruc .                               |  |
| *Indicates Required fields. Note: Fields with (a) icon will NOT be publicly available Provider Name Information: Prefic   Finst:  Credential(s)(MD, 00, etc.)  Cother Name:() fapplicable) Prefic  Finst:  Type of Other Name: Credential  the of Birth:                                                                                                    | Maddle:<br>Alan<br>Maddle:                                                                                                    | - L<br>Ja<br>Last:             | Last:<br>iones | 54<br>                  | tha:                                |  |
| Pretic:                                                                                                    | Middle:<br>Alan<br>Middle:                                                                                                    | - L<br>Jo                      | Last:          | 54                      | flac .                              |  |
|                                                                                                    | Aan<br>Middle:                                                                                                    | Lest                           | lones          |                         |                                     |  |
| Credential(k)(MD, DD, etc.)<br>Other Namec)l'Applicable()<br>Prefic: First:<br>Type of Other Namec)<br>ther Identifying Information:<br>ste of Birth:<br>tate of Birth:<br>tate of Birth:<br>Credential<br>Credential | Mddle:                                                                                                    | Last                           |                |                         |                                     |  |
| Cher Name()f applicable) Peloc Type of Other Name: Credenti Type of Other Name: Credenti Cher Identifying Information: ate of Birth:                                                                                                    | Middle:                                                                                                    | Last:                          |                |                         |                                     |  |
| Prefic Fint:<br>Type of Other Name: Credents<br>Type of Birth:<br>ate of Birth:<br>Tate of Birth:<br>Tate of Birth:<br>Tate of Birth:<br>Type Distriction:<br>Type Distriction:<br>Type                                                                                                    | Middle:                                                                                                    | Last:                          |                |                         |                                     |  |
| Type of Other Name:  Type of Other Name:  Credenti  ther Identifying Information:  ate of Birth:  tate of Birthc)If U.S.)                                                                                                    |                                                                                                    |                                |                | Suffoc                  |                                     |  |
| Type of Other Name: Credenti<br>ther Identifying Information:<br>ale of Birth:  The second second                                                                                                    |                                                                                                    |                                |                | •                       |                                     |  |
| ther Identifying Information:<br>ste of Birth:                                                                                                    | al(s):(MD, DO, etc.)                                                                                                    |                                |                |                         |                                     |  |
| ther Identifying Information:<br>ate of Birth:  a table of Birth:  bits of Birth:  bits of Birth                                                                                                    |                                                                                                    |                                |                |                         |                                     |  |
| itate of Birtho(H U.S.) 🧕                                                                                                    | TIN Type:                                                                                                    | " Tax Identification Number(TI | TIM): 🔒        |                         |                                     |  |
| itate of Birtho(If U.S.) 🔒                                                                                                    | SSN                                                                                                    | *                              |                |                         |                                     |  |
|                                                                                                    | Country of Birth:                                                                                                    | a 🔒                            |                |                         |                                     |  |
|                                                                                                    | US - United Stat                                                                                                    | otes                           | •              |                         |                                     |  |
| ender:                                                                                                    | © Male                                                                                                    | ©Female                        |                |                         |                                     |  |
| the Provider a Sole Proprietor?                                                                                                    |                                                                                                    |                                |                |                         |                                     |  |
|                                                                                                    | © Yes                                                                                                    | ON0                            |                |                         |                                     |  |
|                                                                                                    | ©Yes                                                                                                    | ©No                            |                |                         |                                     |  |

## Initial Application -Provider Profile

CMS

Tip:Oncea radio button is selected, it can be changed; however the selection cannot be removed completely.

#### Provider Profile – Optional Information

| Ethnicity: 🔒                                     | Race: 🔒                            |   |
|--------------------------------------------------|------------------------------------|---|
| ONo, not of Hispanic, Latino/a or Spanish Origin | White                              |   |
| Officer Microsofic Latino/a or Spanish Origin    | Black or African American          |   |
| Circs, rispanic, caunoja or opanish origin       | American Indian or Alaska Native   |   |
|                                                  | ⊠ Asian                            |   |
|                                                  | Asian Indian                       |   |
|                                                  | Chinese                            |   |
|                                                  | □ Filipino                         |   |
|                                                  | Japanese                           |   |
|                                                  | Korean                             |   |
|                                                  | □Vietnamese                        |   |
|                                                  | U Other Asian                      |   |
|                                                  |                                    |   |
|                                                  |                                    |   |
| Choose Language Filter: Q                        | T Eller                            |   |
| Filter by Language.                              |                                    |   |
| Channel and an Sectored O                        | Primary   Languages Spoken Actions |   |
| unoose Language spoken: 📓                        |                                    |   |
| Select Language                                  |                                    | ~ |
| Select Language                                  |                                    | ^ |
| Select Language                                  |                                    | ^ |
| SelectLanguage V                                 |                                    | ^ |
| Select Language Source                           |                                    | ^ |
| CLEAR SAVE                                       |                                    | ^ |
| CLEAR SAVE                                       |                                    | ^ |
| CLEAR SAVE                                       |                                    | Ŷ |
| Select Language Source CLEAR SAVE                |                                    | Î |
| CLEAR SAVE                                       |                                    | ~ |

## **Application Progression**

Applications are *not* required to be completed in one sitting. Users can save information and come back to it at a later point.

On any page, the SAVE & RETURN TO MAIN PAGE may be utilized to save the application progress.

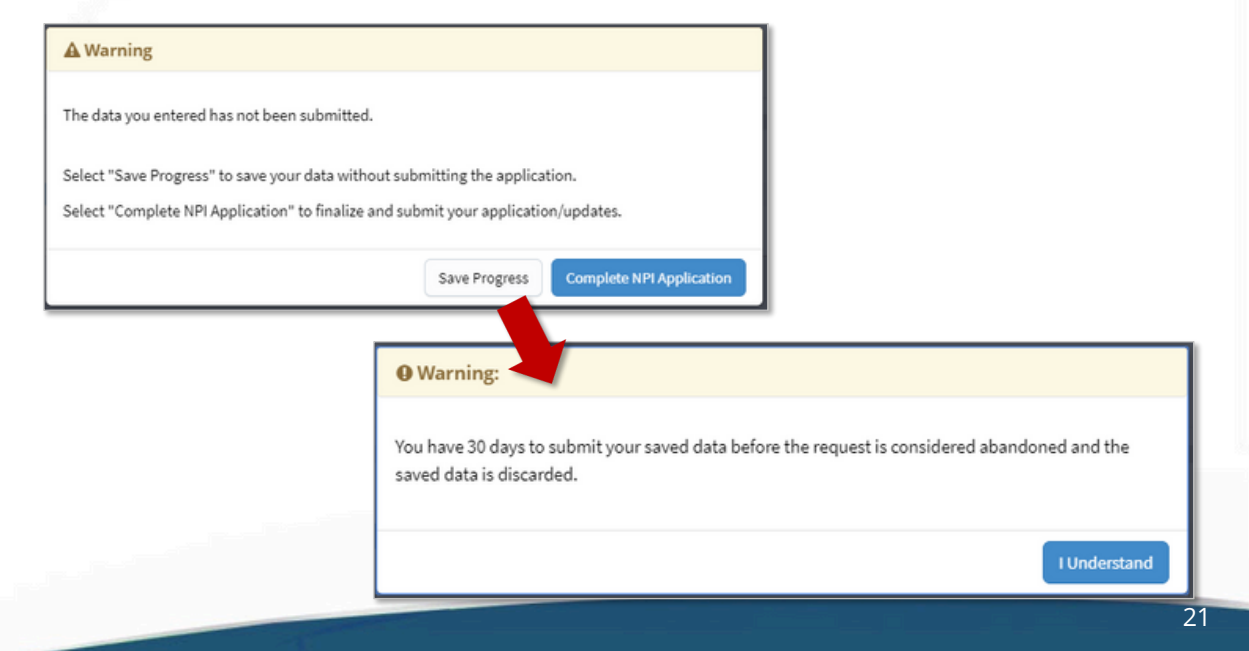

## **Application Progression**

□ To return in an application that is in progress, select the pencil icon to return to the page that was last completed in that application.

| oply for a Natio<br>ply for a Type 1 | nal Provider Identifier (NPI)<br>Individual Provider NPI or Typ | e 2 Organization NPL Individu                                 | al Providers can only h            | iave one NPI, however, Organ                | ization Providers can have multip    | le NPIs.                    |                                          |
|--------------------------------------|-----------------------------------------------------------------|---------------------------------------------------------------|------------------------------------|---------------------------------------------|--------------------------------------|-----------------------------|------------------------------------------|
|                                      | In 12-                                                          |                                                               |                                    |                                             |                                      |                             |                                          |
|                                      | 0 3-                                                            |                                                               |                                    |                                             |                                      |                             |                                          |
|                                      | IDUAL PROVIDER                                                  | EMPLOYEE O                                                    | R SURROGATE                        | EMPLOYEE                                    | OR SURROGATE                         |                             |                                          |
| Apply for<br>nage Provide            | an NPI for myself 🛛 🕡                                           | Apply for an NPI for an                                       | other Individual 🕐                 | Apply for an NPI for                        | an Organization                      |                             |                                          |
| currently have                       | access to the NPIs associated<br>provider and view all NPIs ass | with the providers listed beic<br>sociated with the provider. | w. Select the provider             | you wish to view or modify N                | PI data for. If the provider current | y has more than one NPI ass | ciated with it, you need to select the 🔐 |
| n to expand the                      |                                                                 |                                                               |                                    |                                             |                                      |                             |                                          |
| n to expand the                      |                                                                 |                                                               |                                    |                                             |                                      |                             |                                          |
| n to expand the                      | to the right using the so                                       | roll bar at the bottom of                                     | this table to see a                | Il available columns an                     | d actions                            |                             |                                          |
| Please scroll                        | to the right using the so                                       | roll bar at the bottom of                                     | this table to see a                | ill available columns ar                    | ad actions                           |                             |                                          |
| Please scroll                        | to the right using the so                                       | roll bar at the bottom of                                     | this table to see a                | all available columns an                    | ad actions                           |                             |                                          |
| Vease scroll<br>Filter<br>Type - TIN | to the right using the sc<br>Legal Business Name                | roll bar at the bottom of<br>Primary Practice Location        | this table to see a<br>NPI Primary | all available columns an<br>Taxonomy Status | Action                               |                             |                                          |

CMS

Π

Users must provide both a Business Mailing Address and, at minimum, one Practice Location.

| PROFILE                         | 2<br>ADDRESS            | 3<br>HEALTH INFORMATION EXCHANGE                                      | 4<br>OTHER IDENTIFIERS            | 5<br>TAXONOMY                  | 6<br>CONTACT INFO        | 7<br>ERROR CHECK | 8<br>SUBMISSION           |
|---------------------------------|-------------------------|-----------------------------------------------------------------------|-----------------------------------|--------------------------------|--------------------------|------------------|---------------------------|
|                                 |                         |                                                                       |                                   |                                |                          |                  | 31% application completed |
|                                 |                         |                                                                       |                                   |                                |                          |                  |                           |
| This information will be use    | ed to contact the provi | der if we have questions about the NPI                                | application.                      |                                |                          |                  |                           |
|                                 |                         |                                                                       |                                   |                                |                          |                  |                           |
| Business M<br>This is the addre | Aailing Address         | (Correspondence Address)<br>act you directly to resolve any issues th | at may arise during our review of | f your application.            |                          |                  |                           |
|                                 |                         |                                                                       |                                   |                                |                          |                  |                           |
| ADD A BOSINE                    | SS MAILING ADDRESS      |                                                                       |                                   |                                |                          |                  |                           |
| Practice                        | ocation (only or        | e required)                                                           |                                   |                                |                          |                  |                           |
| This is the physi               | ical address (cannot b  | e a Post Office Box) where services are r                             | endered. Multiple locations can l | be entered, but only the prima | ry location is required. |                  |                           |
| ADD A PRACTI                    |                         |                                                                       |                                   |                                |                          |                  |                           |
|                                 |                         |                                                                       |                                   |                                |                          |                  |                           |
|                                 |                         |                                                                       |                                   |                                |                          |                  |                           |
| _                               |                         |                                                                       |                                   |                                |                          |                  |                           |
|                                 |                         |                                                                       |                                   |                                |                          |                  | 22                        |

CMS

#### **Business Mailing Address** CMS Business Mailing Address (Correspondence Address) Ľ Indicates Required fields Business Mailing Address (Correspondence Address) Select Type of Address: Indicates Required fields This is my home address Select Type of Address: Mailing Address Line 1: (Street Number and Name or Post Office Box OUS Domestic O Military @Outside US / Foreign **US Domestic** Outside US / Foreign This is my home address Mailing Address Line 2: (e.g., Apartment/Suite N Mailing Address Line 1: (Street Number and N • Obj Zip Ext: Mailing Address Line 2: (e.g., Apartment/Suite Number Telephone Nu Fax Number City: Foreign Province or Territory Foreign Postal C Orga Country: ¥ CANCEL ¥ Business Mailing Address (Correspondence Address) Users must select the type of address that will populate the required fields for the Business Indicates Required field Select Type of Address: Mailing Address. OUS Domestic Military Outside US / Foreign Military This is my home address US Domestic failing Address Line 1: (e.g., PSC, Ship Na Militar y iling Address Line 2: (e.g., CVN, Box Number, Unit Number) Outside US / Foreign Zip Extens Additional checkbox to indicate: 'This ismyhome address' Fax Number 24 CANCEL SAVE

## **Business Mailing Address Verification**

| Please do one                                                     | of the following:                                                                                   |                                            |          |                                                                                                    |
|-------------------------------------------------------------------|----------------------------------------------------------------------------------------------------|--------------------------------------------|----------|----------------------------------------------------------------------------------------------------|
| <ol> <li>Accept t</li> <li>Reject th</li> <li>Modify y</li> </ol> | he standardized address.<br>he standardized address and keep<br>your input in the boxes below and : | your input as is.<br>submit for revalidati | on.      |                                                                                                    |
| Your input add                                                    | ress:                                                                                               |                                            |          | Your standardized address:                                                                                                    |
| * Address Line 1: (                                               | Street Number and Name)                                                                             |                                            |          | 300 45th St S                                                                                                    |
| 300 45th St S                                                     |                                                                                                    |                                            |          | Fargo, ND 58103-1189                                                                                                    |
| Address Line 2: (e.                                               | g., Apartment/Suite Number)                                                                         |                                            |          | ACCEPT STANDARDIZED ADDRESS                                                                                                    |
| * City:                                                           | * State:                                                                                            | * Zip Code:                                | Zip Ext: |                                                                                                    |
| Fargo                                                             | ND - NORTH DAKOTA 🔽                                                                                 | 58103                                      |          | Tell us why you don't want to use the standardized address(shown to your right                                                                                                    |
| Organization Nam                                                  | e(Optional)                                                                                         |                                            |          | Select                                                                                                    |
| * Tell us why you o<br>Select                                     | don't want to use the standardized add                                                              | dress(shown to your rig                    | (ht)     | Incorrect Street address (e.g: Street instead of BLVD)<br>Incorrect City<br>Incorrect State<br>Incorrect Zip Code<br>Incorrect PO Box<br>Other: This will allow users to enter comments |

- Accept Standardized Address Accepts what is listed in the box on the right / Information may be different than was input.
- Use Input Address Leaves the information that was input / Comments are required if using Input Address.
- □ Revalidate Address Allows the user to modify information and NPPES will provide an address to accept.

| o nas more unam one praculce locator             | viry one indust be identified as the prima                                                                                                    | any practice location |                                                     |                                               |
|--------------------------------------------------|----------------------------------------------------------------------------------------------------|-----------------------|-----------------------------------------------------|-----------------------------------------------|
| oreign                                           | U                                                                                                    | 'S Domestic           |                                                     |                                               |
| * Telephone Number:                              | Extension:                                                                                                    | Fax Number:           | ^                                                   |                                               |
| Choose Language Filter: Q<br>Filter by Language. | Choose Language Spoken: 🔒<br>Select Language 🛛 💌                                                                                                    |                       |                                                     |                                               |
| Language Parkers .                               | A.H                                                                                                    |                       |                                                     |                                               |
|                                                  |                                                                                                    | \$<br>>               |                                                     |                                               |
|                                                  | PI 5 v items per p                                                                                                    | CANCEL SAVE           |                                                     |                                               |
| day Thursday                                     | Friday Saturday                                                                                                    | Sunday                |                                                     | ∕ Optional                                    |
| м 🗸 онним 🗸                                      |                                                                                                    | м 🗸 онним 🗸           |                                                     | <i>Information</i>                            |
| KM V (HHEMM V                                    | G. HH:MM V                                                                                                    | M ⊻ S HHMM ⊻          |                                                     |                                               |
|                                                  | *Telephone Number:<br>Choose Language Filter:Q<br>Filter by Language.<br>Languages Spoken •<br>( ) / 1 )<br>day Thurnday<br>day Centro<br>M V (HHAMM V<br>V C (HHAMM V)<br>V C (HHAMM V) |                       | day Thursday Friday Saturday Sunday CLOSE CORE SAVE | day Thurday Friday Saturday Sunday CLOSE SAVE |

CMS

25

### **Business Practice Location Verification**

| <ol> <li>Accept the second second</li></ol> | he standardized address.<br>ne standardized address and keep<br>our input in the boxes below and s | your input as is.<br>ubmit for revalida | tion.    |                                                         |
|----------------------------------------------------------------------------------------------------|----------------------------------------------------------------------------------------------------|-----------------------------------------|----------|---------------------------------------------------------|
| Your input add                                                                                                    | ress:                                                                                              |                                         |          | Your standardized address:                              |
| * Address Line 1: (St<br>100 Universal City P                                                                                                    | reet Number and Name)<br>Plaza                                                                     |                                         |          | 100 Universal City Plz<br>Universal City, CA 91608-1002 |
| Address Line 2: (e.g.,                                                                                                    | Apartment/Suite Number)                                                                            |                                         |          | ACCEPT STANDARDIZED ADDRESS                             |
| City:                                                                                                    | * State:                                                                                           | * Zip Code                              | Zip Ext: |                                                         |
| Universal City<br>Organization Name                                                                                                    | CA - CALIFORNIA (Optional):                                                                        | 91608                                   |          |                                                         |
| * Tell us why you do                                                                                                    | n't want to use the standardized addre                                                             | ess(shown to your rig                   | ht)      |                                                         |

- □ Accept Standardized Address Accepts what is listed in the box on the right / Information may be different than was input.
- Use Input Address Leaves the information that was input / Comments are required if using Input Address.
- □ Revalidate Address Allows the user to modify information and NPPES will provide an address to accept.

| Business            | Practice I                                                                        | _ocatio        | on– Addi                     | tion    | al Locat     | ions             | CMS     | 5 |
|---------------------|-----------------------------------------------------------------------------------|----------------|------------------------------|---------|--------------|------------------|---------|---|
| Once al<br>practice | dditional pra<br>e location as<br>tion (only one requindress (cannot be a Post Of | ired)          | cation(s) ar<br>ary Location | e ado   | led, the u   | Ser must sele    | ect one |   |
| ▼ Filter            |                                                                                   |                |                              |         |              |                  |         |   |
| Primary Loca        | tio Address                                                                       | City           | State/Province/Regio         | Country | Office Hours | Languages Spoken | Actions |   |
|                     | 300 45th St S Ste 318                                                             | Fargo          | ND                           | US      | (C-          |                  | 🧷 🔟     |   |
| V                   | 350 5th Ave                                                                       | New York       | NY                           | US      | e            |                  | / 1     |   |
|                     | 233 S Wacker Dr                                                                   | Chicago        | IL                           | US      | e            |                  | / 宜     |   |
|                     | 100 Universal City Plz                                                            | Universal City | CA                           | US      | 0            |                  | 2 m     |   |

□ The pencil or trash can be utilized at any point to edit or delete information that has been entered on the application.

27

Endpoints may be associated with an NPI.

Endpoints provide a simple and secure way for participants to send authenticated, encrypted health information directly to known, trusted recipients over the internet. Can be used to exchange health information

CMS

between health care entities (primary care physicians, specialists, hospitals, labs, etc.).

|                                                                                                    |                                                                                                    |                       |                                                 |                             |                                     | 63                               | % application completed        |
|----------------------------------------------------------------------------------------------------|----------------------------------------------------------------------------------------------------|-----------------------|-------------------------------------------------|-----------------------------|-------------------------------------|----------------------------------|--------------------------------|
| 0                                                                                                    |                                                                                                    |                       |                                                 |                             |                                     |                                  |                                |
| Endpoint for Ex                                                                                                    | changing Healthca                                                                                                    | e Informatio          | on (optional)                                   |                             |                                     |                                  |                                |
|                                                                                                    |                                                                                                    |                       |                                                 |                             |                                     |                                  |                                |
| * Indicates Reputed Felds                                                                                                    |                                                                                                    |                       |                                                 |                             |                                     |                                  |                                |
| The exchange of health information                                                                                                    | n between doctors, nurses, phan                                                                                                    | nacists, other health | care providers and patients can                 | use endpoints to appropriat | tely access and securely share a pa | atient's vital medical informati | on electronically. An endpoint |
| is a device/address that provides a s                                                                                                    | secure way for participants to co                                                                                                    | mmunicate with eac    | ch other.                                       |                             |                                     |                                  |                                |
| Endpoint information will be made                                                                                                    | and Table on the MDI Decision of                                                                                                    | te and Data Discom    | in all on filling for successive to search as a | and consume                 |                                     |                                  |                                |
|                                                                                                    | available on the NPI Registry, A                                                                                                    | is, and bata bisserii | ination thes for users to receive a             | and consume.                |                                     |                                  |                                |
| Endpoints should not include perso                                                                                                    | mai email information.                                                                                                    | ns, and pata preserv  | ination Files for users to receive a            | and consume.                |                                     |                                  |                                |
| Endpoints should not include perso                                                                                                    | mail email information.                                                                                                    | n, and outs onsern    | Endoord Description                             | and consume.                |                                     |                                  |                                |
| Endpoints should not include perso                                                                                                    | available on the NPI Registry, A<br>mailemail information.                                                                                                    | n, and bata bissen    | Endpoint Descriptio                             | ис 🕡                        |                                     |                                  |                                |
| Endpoints should not include perso<br>• Endpoint Type:<br>Endpoint Use:                                                                                           | Endpoint:     Endpoint:     Endpoint:     Endpoint:                                                                                                    | nt Content Type: 🚯    | Endpoint Descriptio                             | and Consoline.              |                                     |                                  |                                |
| Endpoints should not include perso<br>* Endpoint Type:<br>Endpoint Use:                                                                                           | Construction on the first negative, we can also a second second sec | int Content Type: 🕡   | Endpoint Descriptio                             | ик <b>()</b>                |                                     |                                  |                                |
| Endpoints should not include perso<br>* Endpoint Type:<br>Endpoint Use:<br>* Is the Endpoint affiliated to anothe                                                 | Constant of the Net Net Net Net Net Net Net Net Net Ne                                                                                                    | int Content Type:     | Endpoint Descriptio                             | na Gordanik.                |                                     |                                  |                                |
| Endpoints should not include person "Endpoint Spec Endpoint Use: " Is the Endpoint affiliated to anothe " Yes " No                                                | Constant on the Net Neglishy, A     constant on the Net Neglishy, A     constant on the Neglishy, A     constant on the Net Neglishy, A     constant on the Net Neglishy, A     constant on the Net Neglishy, A     constant on the Net Neglishy, A     constant on the Net Neglishy, A     constant on the Neglishy, A     constant on the Neglishy, A     constant on the Neglishy, A     constant on the Neglishy, A     constant on the Neglishy, A     constant on the Neglishy, A     constant on the Neglishy, A     constant on the Neglishy, A     constant on the Neglishy, A     constant on the Neglishy, A   | int Content Type: 🕡   | Endpoint Description                            | na Gordanik.                | • Add Heer End                      | point Location                   |                                |
| Endpoint should not include perso<br>*Endpoint Type:<br>Endpoint Type:<br>*Is the Endpoint affiliated to anothe<br>* to the Endpoint affiliated to anothe<br>* to | Constant and the second second s | int Content Type: 0   | Endpoint Descriptio                             | •                           | Add New End                         | point Location                   |                                |

#### Health Information Exchange - Endpoints

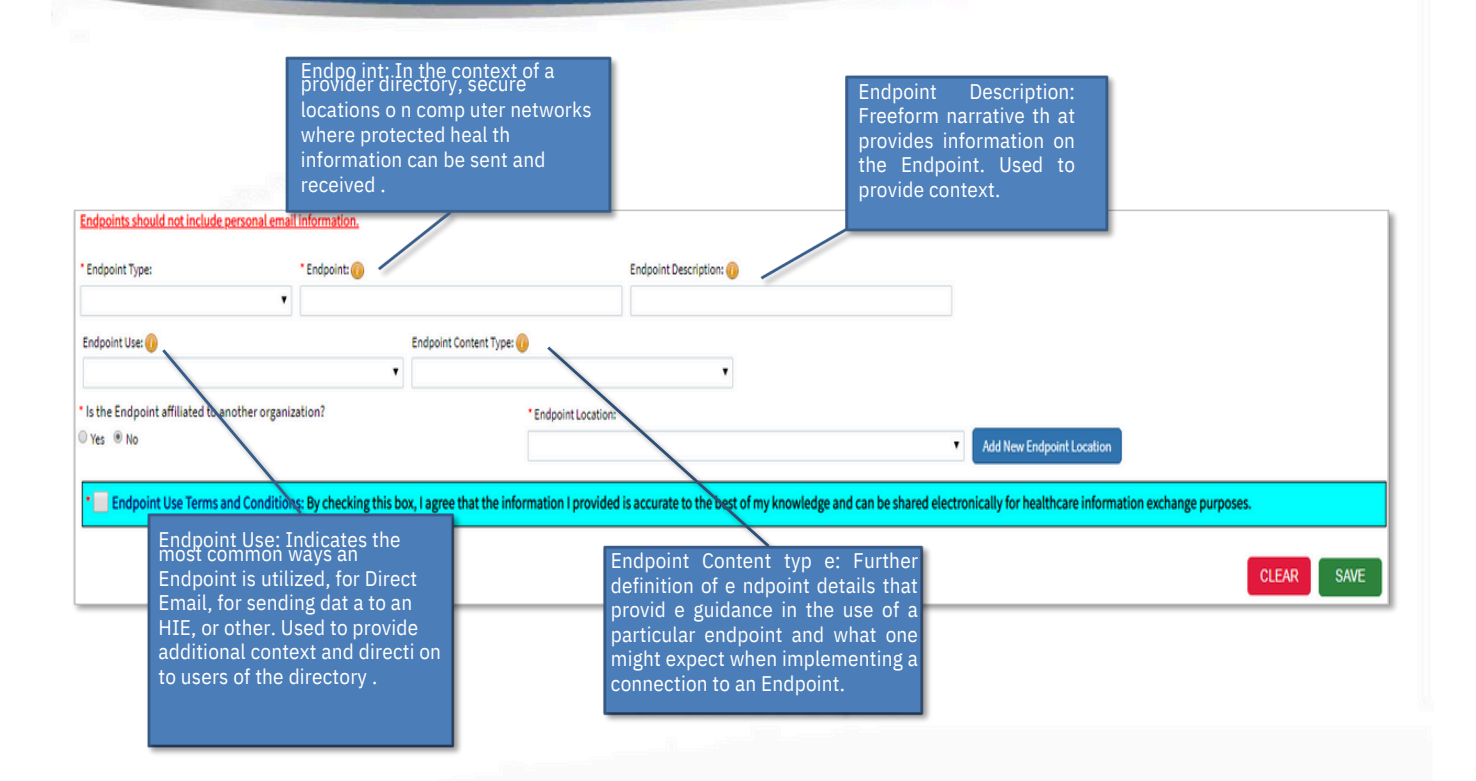

## Health Information Exchange - Endpoint Select Endpoint Type: CONNECT URL Direct Messaging Address FHIR URL Other URL RESTAU URL SOAP URL Input the Endpoint:

□ Select Yes *or* No to Is provider affiliated to another organization?

| * Is the Endpoint affiliated to another organization?<br>O Yes      No                                                                                                    | * Endpoint Location: | Add New Endpoint Location |
|----------------------------------------------------------------------------------------------------|----------------------|---------------------------|
|                                                                                                    |                      | CLEAR SAVE                |
| * Is the Endpoint affiliated to another organization?<br>$\hfilliated \ensuremath{\mathbb{O}}\xsim \ensuremath{\mathbb{O}}\xsim \ensuremath{\mathbb{O}}\xsi$ | • Affiliation:       | Endpoint Location:        |
|                                                                                                    | Choose Affiliation Q | Add New Endpoint Location |
|                                                                                                    |                      | CLEAR SAVE                |

|                                                                    |                                                                             |                                                                                                    | lange -                                                                                                    |                                          | (                 |
|--------------------------------------------------------------------|-----------------------------------------------------------------------------|----------------------------------------------------------------------------------------------------|----------------------------------------------------------------------------------------------------|------------------------------------------|-------------------|
| If Yes, the user mus<br>organization using e<br>show below the sea | t select (<br>ither the<br>rch bar.                                         | Choose<br>NPI, fu                                                                                                    | Affiliation ar                                                                                                    | id look up the<br>N. Search Re           | e<br>sults will   |
|                                                                    | <b>O</b> Search                                                             | n for Affiliated C                                                                                                    | rganization                                                                                                    |                                          |                   |
|                                                                    | Please enter                                                                | data for one of the foll                                                                                                    | owing:                                                                                                    |                                          |                   |
|                                                                    | NPI                                                                         |                                                                                                    | EIN                                                                                                    | Organization Name (Legal Business Name)  |                   |
|                                                                    |                                                                             |                                                                                                    | 99-9999999                                                                                                    |                                          |                   |
| noose Affiliation Q                                                | If you are un<br>with in the t<br>Legal Busine<br>Name field a<br>Search Ro | able to find the organia<br>able below, please ente<br>iss Name in the <b>Affiliab</b><br>and select <b>Save</b> to creat<br>issults: | ation your endpoint is attiliated<br>r the affiliated organization's<br>ed Organization Legal Business<br>ie a new Endpoint Listing. | Miliated Organization Legal Business Nam | SAVE              |
|                                                                    | ¥ Filter                                                                    |                                                                                                    | ]0                                                                                                    |                                          |                   |
|                                                                    | Type 🔺                                                                      | NPI                                                                                                    | Affiliated Organization LBN                                                                                                    | Action                                   |                   |
|                                                                    | -                                                                           | 1003107673                                                                                                    | Meharry Medical College, School of                                                                                                   | Dentistry Select                         | ^                 |
|                                                                    | ŵ                                                                           | 1003126004                                                                                                    | Chillicothe VA Medical Center                                                                                                    | Select                                   |                   |
|                                                                    |                                                                             | 1013156017                                                                                                    | Devoted Care                                                                                                    | Select                                   |                   |
|                                                                    | -                                                                           | 1013391556                                                                                                    | Carlotta D. Winn                                                                                                    | Select                                   |                   |
|                                                                    | -                                                                           | 1053722751                                                                                                    | Maryann DiLibero, OD                                                                                                    | Select                                   |                   |
|                                                                    |                                                                             |                                                                                                    |                                                                                                    |                                          | Ň                 |
|                                                                    | <                                                                           |                                                                                                    |                                                                                                    |                                          | /                 |
|                                                                    | <                                                                           | 1 /18 🕨 1                                                                                                    | I 5 V items per page                                                                                                    |                                          | 1 - 5 of 88 items |

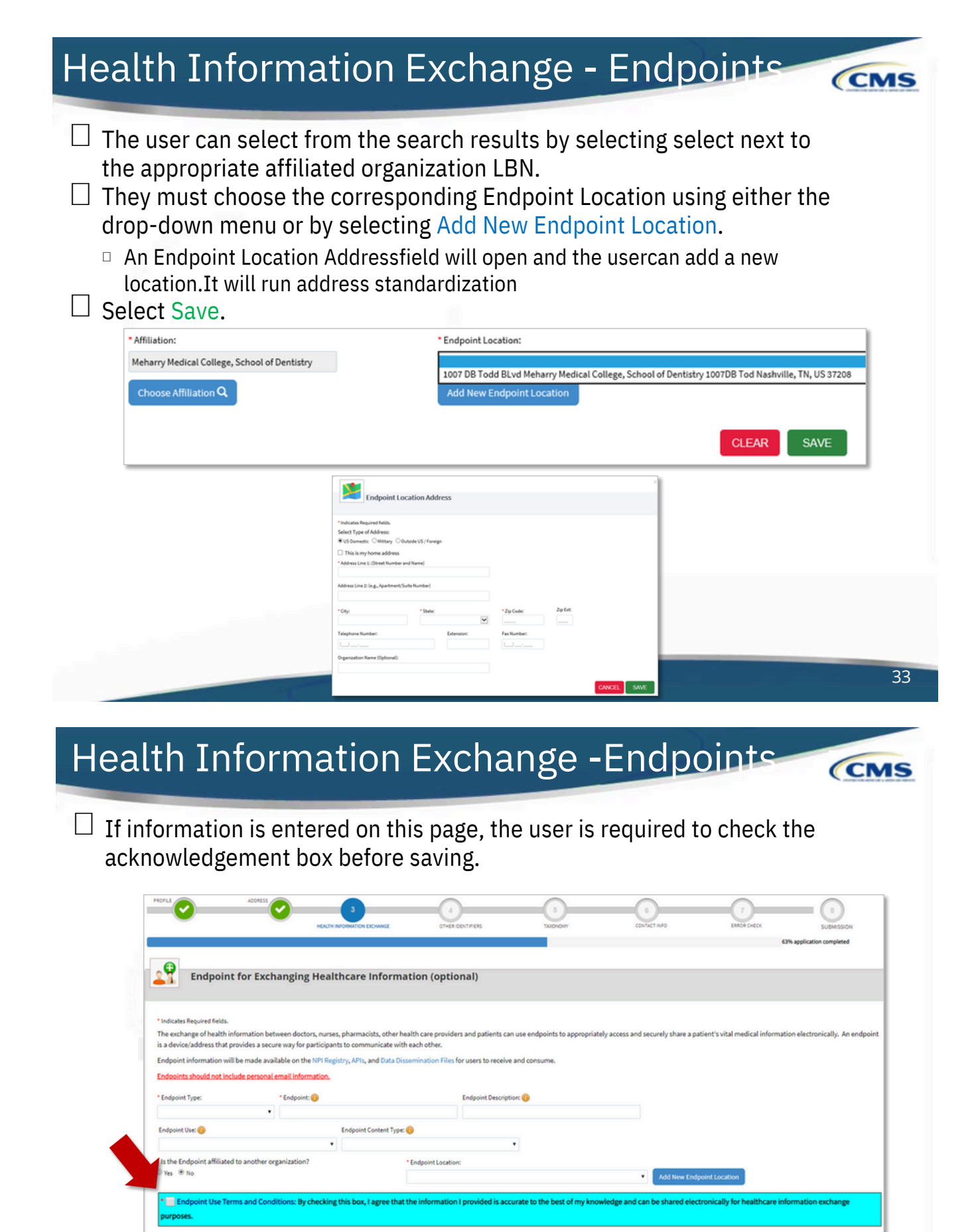

CLEAR

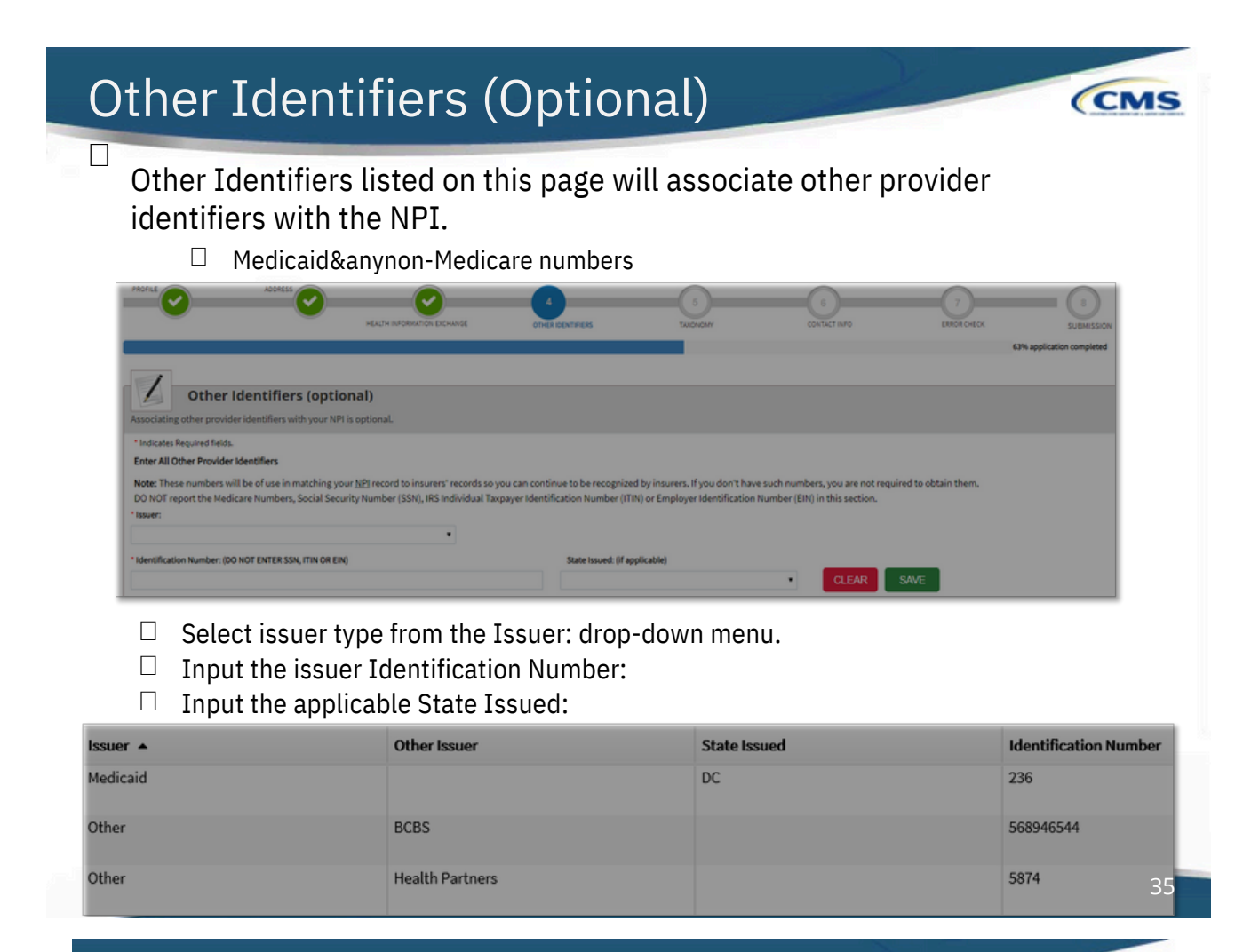

## Other Identifiers -Warning

Π

If a user enters their SSN or any 9-digit number NPPES will generate a warning message:

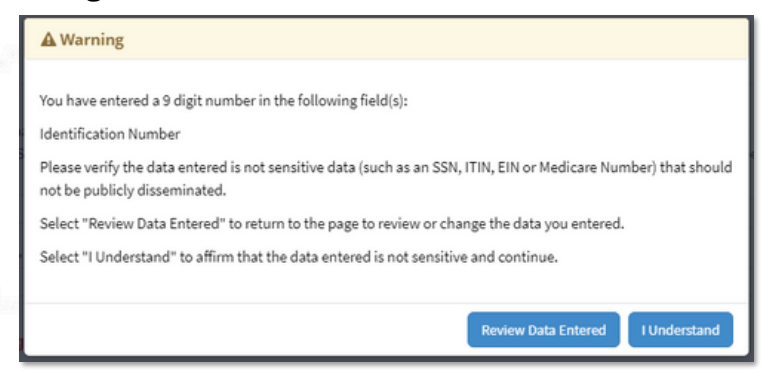

□ User has the option to Review Data Entered or I Understand.

| Taxonomy                                                                                                    |                                                                                                    |                                                                                              | CMS                                                                                                    |
|----------------------------------------------------------------------------------------------------|----------------------------------------------------------------------------------------------------|----------------------------------------------------------------------------------------------|----------------------------------------------------------------------------------------------------|
|                                                                                                    |                                                                                                    |                                                                                              |                                                                                                    |
|                                                                                                    |                                                                                                    | CONTACTINFO                                                                                  | CT<br>ERROR CHECK<br>63% application completed                                                         |
| Provider's Taxonomy Information.                                                                                                    |                                                                                                    |                                                                                              |                                                                                                    |
| <ul> <li>Indicates Required fields.</li> <li>You are required to identify at least one taxonomy to associate with your NPI. If you identify more Washington Publishing Company's web page.</li> <li>To enter a taxonomy code, start by entering either the taxonomy code, classification code, or spec allowing you to select the appropriate one. Once you have selected the appropriate Taxonomy code</li> </ul> | than one, you must identify which one is the primar<br>ialty in the Choose Taxonomy Filter box. All taxonon<br>de, the corresponding fields below the search box w | ry taxonomy. Provider Taxonomy c<br>nies containing the data you enter<br>rill be populated. | codes and their description can be found on the<br>r will display in the dropdown Choose Taxonomy box, |
| Choose Taxonomy Filter: Q                                                                                                    | * Choose Taxonomy:                                                                                                    |                                                                                              |                                                                                                    |
| Filter by Taxonomy name or Taxonomy code.  Classification Name/Specialization:                                                                                                    | Choose Taxonomy<br>License Number: S                                                                                                    | itate Issued:                                                                                | •                                                                                                    |
|                                                                                                    |                                                                                                    |                                                                                              | CLEAR SAVE                                                                                             |
| Taxonomy                                                                                                    |                                                                                                    |                                                                                              | CMS                                                                                                    |
| <ul> <li>At minimum, one Taxonomy of entered on this page.</li> <li>***15 Taxonomy Codes may be All taxonomy codes available Choose Taxonomy: dropdo</li> </ul>                                                                                                    | Code and License (if a<br>e listed at MAX**<br>ole within the NPPES syste<br>wn.                                                                                   | applicable) m                                                                                | ust be                                                                                                 |
|                                                                                                    | Choose Taxonomy<br>101Y00000X - Counselor                                                                                                    |                                                                                              |                                                                                                    |

- Choose Faxonomy
  101Y0000X Counselor
  101YN000X Counselor
  101YN080X Counselor Addiction (Substance Use Disorder)
  101YP360X Counselor Pastoral
  101YP3200X Counselor Pastoral
  101YP3200X Counselor Pofessional
  101YP3200X Counselor Pofessional
  101YD2000X Counselor School
  102L0000X Clinical Heuropsychologist
  103K0000X Elmical Heuropsychologist
  103K0000X Elmical Heuropsychologist
  103K0000X Elmical Heuropsychologist
  103K0000X Seychologist Addiction (Substance Use Disorder)
  103TA0100X Psychologist Addiction (Substance Use Disorder)
  103TA0100X Psychologist Addiction (Substance Use Disorder)
  103TC0700X Psychologist Compilive & Behavioral
  103TC1000X Psychologist Comseling
  103TC2200X Psychologist Comseling
  103TC2200X Psychologist Comseling
  103TC2200X Psychologist Comseling
  103TC2100X Psychologist Comseling
  103TC200X Psychologist Comseling
  103TC200X Psychologist Comseling
  103TC200X Psychologist Comseling
  103TC200X Psychologist Comseling
  103TC200X Psychologist Comseling
  103TC200X Psychologist Comseling
  103TC200X Psychologist Comseling
  103TC200X Psychologist Comseling
  103TC200X Psychologist Comseling
  103TC200X Psychologist Comseling
  103TC200X Psychologist Comseling
  103TC200X Psychologist Comseling
  103TC200X Psychologist Comseling
  103TC200X Psychologist Comseling
  103TC200X Psychologist Comseling
  103TC200X Psychologist Comseling
  103TC200X Psychologist Comseling
  103TC200X Psychologist Comseling
  103TC200X Psychologist Comseling
  103TC200X Psychologist Comseling
  103TC200X Psychologist Comseling
  103TC200X Psychologist Comseling
  103TC200X Psychologist Comseling
  103TC200X Psychologist Comseling
  103TC200X Psychologist Comseling
  103TC200X Psychologist Comseling
  103TC200X Psychologist Comseling
  103TC200X Psychologist Comseling
  103TC200X Psychologist Comseling
  103TC200X Psychologist Comseling
  103TC200X Psychologist Comseling
  103TC200X Psychologist
- □ The Choose Taxonomy Filter can also be utilized to filter by taxonomy name or taxonomy code.

| Choose Taxonomy Filter: <b>Q</b>           | * Choose Taxonomy:                                                                                                    |
|--------------------------------------------|----------------------------------------------------------------------------------------------------|
| Social Classification Name/Specialization: | Choose Taxonomy<br>104100000X - Social Worker<br>1041C0700X - Social Worker - Clinical<br>1041S0200X - Social Worker - School |

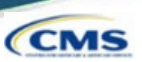

Once the taxonomy code(s) and license(s) are added to the application, one taxonomy code must be identified as being the Primary Taxonomy.

<sup>I</sup> Select thecheckbox to theleft f the applicable taxonomy code.

| Primary Taxonomy | Taxonomy Code | Taxonomy Type         | Group Type | License Number | State |
|------------------|---------------|-----------------------|------------|----------------|-------|
|                  | 103TF0000X    | Psychologist - Family |            | 1234           | LA    |
|                  | 101Y00000X    | Counselor             |            | 5894           | LA    |
|                  | 103TS0200X    | Psychologist - School |            | 987456A        | AL    |

□ If only one taxonomy code has been entered on the application, NPPES will default this taxonomy code as the Primary Taxonomy.

| Primary Taxonomy A | Taxonomy Code | Тахопоту Туре | Group Type | License Number | State | Actions |
|--------------------|---------------|---------------|------------|----------------|-------|---------|
| -⊂ ≥               | 122300000X    | Dentist       |            | 29049          | NY    | 1       |
|                    |               |               |            |                |       |         |

|                                                                                                    | 39                                                    |
|----------------------------------------------------------------------------------------------------|-------------------------------------------------------|
| Contact Information                                                                                                    | CMS                                                   |
| <ul> <li>Contact Person Information can be:         <ul> <li>Provider - info will auto-fill fromProvider Profile page</li> <li>2nd individual- shouldbe knowledgeable of NPPES/NPI</li> </ul> </li> <li>This is where the NPI will be sent when it is enumerated &amp; a will be contacted if verification is needed when processing thapplication.</li> <li>Information is hidden from the NPI Registry.</li> </ul> | lso who<br>ne                                         |
|                                                                                                    | 7<br>JORCHECK SUBMISSION<br>69% application completed |
| Contact Information         All NPI notifications will be sent to the Primary Contact Person Email provided on this page.         Contact Information (only one required)         This is the Contact Information can be entered, but only the primary contact information is required.                                                                                                    |                                                       |
| ADD CONTACT INFORMATION                                                                                                    |                                                       |

## **Contact Information**

| Indicates Required fields.   |                    |              |                            |         |                         |           |  |
|------------------------------|--------------------|--------------|----------------------------|---------|-------------------------|-----------|--|
| 🔒 Contact Information is for | internal use only  | and will not | be available to the public |         |                         |           |  |
| Primary Contact Information  | ation              |              |                            |         |                         |           |  |
| Contact Person is same a     | as Myself (Henry J | ones)        |                            |         |                         |           |  |
| refix: • First:              |                    | Middle:      |                            | • Last: |                         | Suffix:   |  |
| Miss V Mary                  |                    |              | Shelly                     |         |                         | •         |  |
| redential(s):(MD, DO, etc.)  |                    | Title/Posit  | ion:                       |         |                         |           |  |
|                              |                    | Office As:   | sistant                    |         |                         |           |  |
| Telephone Number:            | Extension:         |              | Contact Person Email       | :       | * Confirm Contact Perso | on Email: |  |
| (654) 897-4521               |                    |              | Mary.Shelly@email.com      |         | Many Shallu@amail.co    | n         |  |

## **Contact Information**

- Multiple Contact People can be added by selecting the ADD ANOTHER CONTACT button on the Contact Information page.
  - □ OneContactPerson mustbeselectedas thePrimary Contact.

| ontact Infor         | mation (only o       | one required)       |                       |                         |                            |  |
|----------------------|----------------------|---------------------|-----------------------|-------------------------|----------------------------|--|
| his is the Contact I | nformation. Multiple | contact information | n can be entered, but | only the primary contac | t information is required. |  |
| Filter               |                      |                     |                       |                         |                            |  |
| '                    |                      |                     |                       |                         |                            |  |
| Primary Contact 🔺    | Name                 | Credential(s)       | Title/Position        | Telephone Number        | Contact Person Email       |  |
|                      | Mary Shelly          |                     | Office Assistant      | 6548974521              | Mary.Shelly@email.com      |  |
|                      | Fred Flinstone       |                     | Office Lead           | 5649873210              | FredandWilma@email.com     |  |

Λ1

CMS

| Err                       | or Checl                                                  | <−No            | Errors          | Z            |                 | CMS                                     |
|---------------------------|-----------------------------------------------------------|-----------------|-----------------|--------------|-----------------|-----------------------------------------|
|                           | A00833                                                    | YOSHATON EDWINE | CTHER ISONTRACE | CONTRACT UND | 7<br>EXECTORICS | SIBMISSION<br>SHM application completed |
| Error Cł                  | heck                                                      |                 |                 |              |                 |                                         |
| Note: Please click the N  | EXT button to submit your application.                    |                 |                 |              |                 |                                         |
|                           | COMPLETED: Profile<br>No Errors Found                     |                 |                 |              |                 | REVIEW                                  |
| Step 2: Address           |                                                           |                 |                 |              |                 |                                         |
| -                         | COMPLETED: Address<br>No Errors Found                     |                 |                 |              |                 | REVIEW                                  |
| Step 3: Health Informati  | on Exchange                                               |                 |                 |              |                 |                                         |
| •                         | COMPLETED: Health Information Exchange<br>No Errors Found |                 |                 |              |                 | REVIEW                                  |
| Step 4: Other Identifiers | N.C.                                                      |                 |                 |              |                 |                                         |
| *                         | COMPLETED: Other Identifiers<br>No Errors Found           |                 |                 |              |                 | REVIEW                                  |
| Step 5: Taxonomy          |                                                           |                 |                 |              |                 |                                         |
| •                         | COMPLETED: Taxonomy<br>No Errors Found                    |                 |                 |              |                 | REVIEW                                  |
| Step 6: Contact Informat  | tion                                                      |                 |                 |              |                 |                                         |
| ~                         | COMPLETED: Contact Information<br>No Errors Found         |                 |                 |              |                 | REVIEW                                  |
|                           |                                                           |                 |                 |              |                 |                                         |

|                                                                         | •                                              |                                                          |                                                                                                    |                                                       | -                          |
|-------------------------------------------------------------------------|------------------------------------------------|----------------------------------------------------------|----------------------------------------------------------------------------------------------------|-------------------------------------------------------|----------------------------|
| Submiss                                                                 | sion Cei                                       | rtification                                              |                                                                                                    |                                                       | (CMS                       |
|                                                                         |                                                |                                                          |                                                                                                    |                                                       |                            |
|                                                                         |                                                |                                                          |                                                                                                    |                                                       |                            |
| PROFILE ADDRESS                                                         | 9 0                                            | <b>O</b>                                                 | TAX0NONY CONTACT                                                                                           | RRADE CHECK                                           |                            |
|                                                                         | HEALTH INFORMATION E                           | DICHANOE OTHER IDENTIFIERS                               |                                                                                                    |                                                       | SU<br>94% application comp |
|                                                                         |                                                |                                                          |                                                                                                    |                                                       |                            |
| Submission Certifica                                                    | tion                                           |                                                          |                                                                                                    |                                                       |                            |
| fter reading the terms and conditions listed b                          | elow, check the box at the bottom of th        | his page then click "Submit" to submit your applicat     | ion.                                                                                                    |                                                       |                            |
| Indicates Required fields.                                              |                                                |                                                          |                                                                                                    |                                                       |                            |
| I have read the contents of the application     for the application     | and the information contained herein           | is true, correct and complete. If I become aware that    | t any information in this application is not true, o                                                       | correct, or complete, I agree to notify the <u>NP</u> | PI Enumerator of this      |
| ract immediately.                                                       |                                                |                                                          |                                                                                                    |                                                       |                            |
| <ul> <li>I authorize the <u>NPI</u> Enumerator to verify the</li> </ul> | e information contained herein. I agree        | e to keep the NPPES updated with any changes to di       | ata listed on this application form within 30 days                                                         | of the effective date of the change.                  |                            |
| I have read and understand the Privacy Ac                               | Statement.                                     |                                                          |                                                                                                    |                                                       |                            |
| I have read and understand the Penalties                                | or Falsifying Information on the <u>NPI</u> Ap | oplication / Update Form as stated in this application   | n. I am aware that falsifying information will resu                                                        | It in fines and/or imprisonment.                      |                            |
| Departies for Falsifian Information                                     |                                                |                                                          |                                                                                                    |                                                       |                            |
| Penalties for Paisitying information:                                   |                                                |                                                          |                                                                                                    |                                                       |                            |
| 18 U.S.C. 1001 authorizes criminal penalties                            | against an individual who in any matte         | er within the jurisdiction of any department or agen     | cy of the United States knowingly or willfully fals                                                        | ifies, conceals, or covers up by any trick, sch       | heme or device a           |
| fines of up to \$250,000 and imprisonment for                           | r inp to five years. Offenders that are or     | rganizations are subject to fines of up to \$500,000. 1/ | ing the same to contain any raise, notitious or tra<br>8 U.S.C. 3571(d) also authorizes fines of up to twi | ce the gross gain derived by the offender if          | it is greater than the     |
| amount specifically authorized by the sente                             | ncing statute.                                 |                                                          |                                                                                                    |                                                       |                            |
| • I certify that this form is being com                                 | pleted by, or on behalf of, a health c         | are provider as defined at 45 CFR § 160.103.             |                                                                                                    |                                                       |                            |
|                                                                         |                                                |                                                          |                                                                                                    |                                                       |                            |
|                                                                         |                                                |                                                          |                                                                                                    |                                                       |                            |
| < PREVIOUS                                                              |                                                | SUBMIT                                                   |                                                                                                    | SAV                                                   | E & RETURN TO MAIN         |
|                                                                         |                                                |                                                          |                                                                                                    |                                                       |                            |
|                                                                         |                                                |                                                          |                                                                                                    |                                                       |                            |
|                                                                         |                                                |                                                          |                                                                                                    |                                                       |                            |

### Submission Confirmation

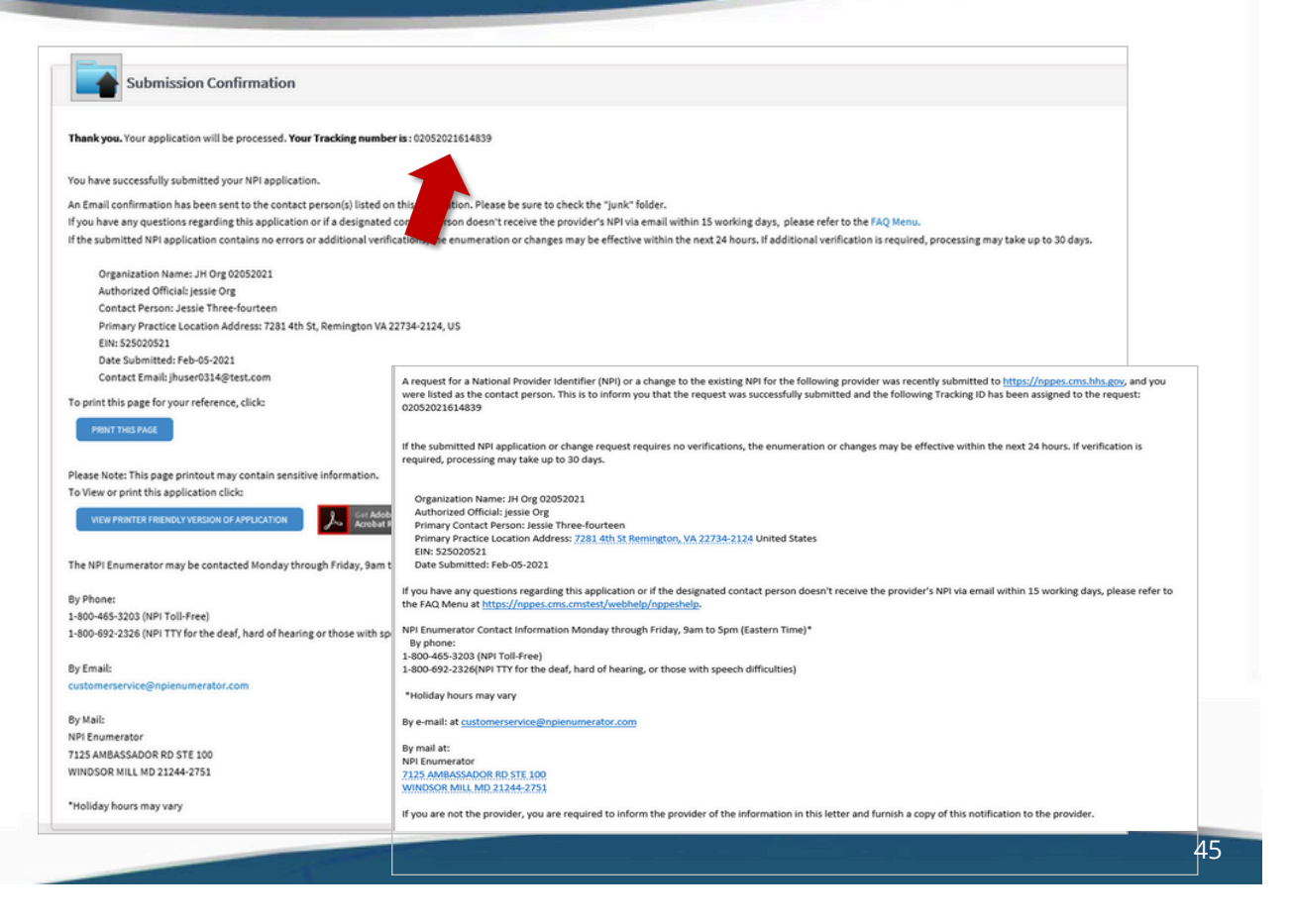

#### Steps:

| 1 | Menu | Ohie        | <b>o</b>       | A Provider  | Network Manage | ment Medica | id Home Lea  | rming Conta | ct Fee Sched          | ule                   | Ŧ        | QI             | Log out     |                          |
|---|------|-------------|----------------|-------------|----------------|-------------|--------------|-------------|-----------------------|-----------------------|----------|----------------|-------------|--------------------------|
|   |      | My Providen | s Select Provi | der Pending | Agent Requests | Account Adr | ninistration |             |                       |                       |          |                | l           | New Provider ?           |
|   |      | Reg ID      | Provider       | Status      | Provider Type  | NPI         | Medicaid ID  | Specialty   | DD Contract<br>Number | DD Facility<br>Number | Location | Effective Date | Submit Date | Revalidation<br>Due Date |
|   |      | Υ           | T              | All         | T.             | T           | Υ            | Al          | T                     | T                     | Υ        | T              | Υ           | Υ                        |

Once the dashboard is accessed, the input of Provider information can be initiated by clicking the 'New Provider?' button.

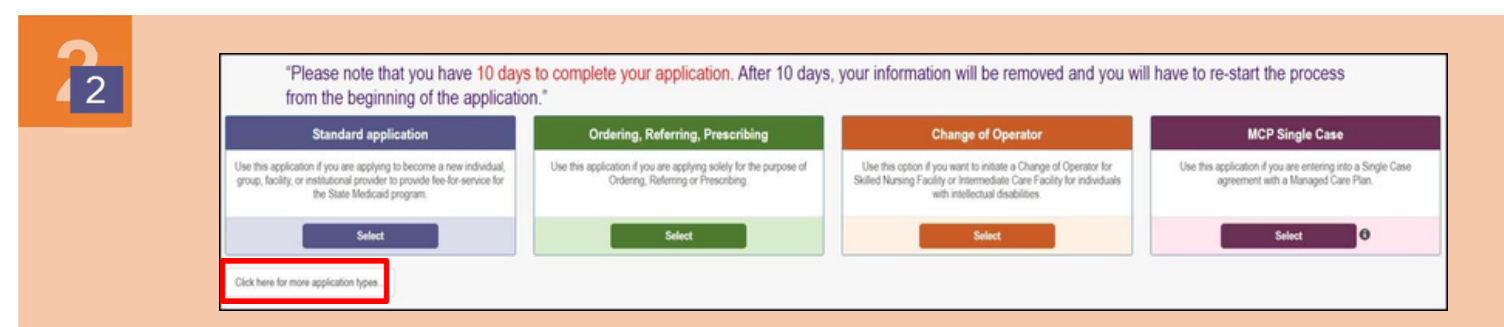

Select the proper application type, based on the descriptions listed on the page.

Note: 10 days are allotted to complete the application. After 10 days, information will be removed.

3

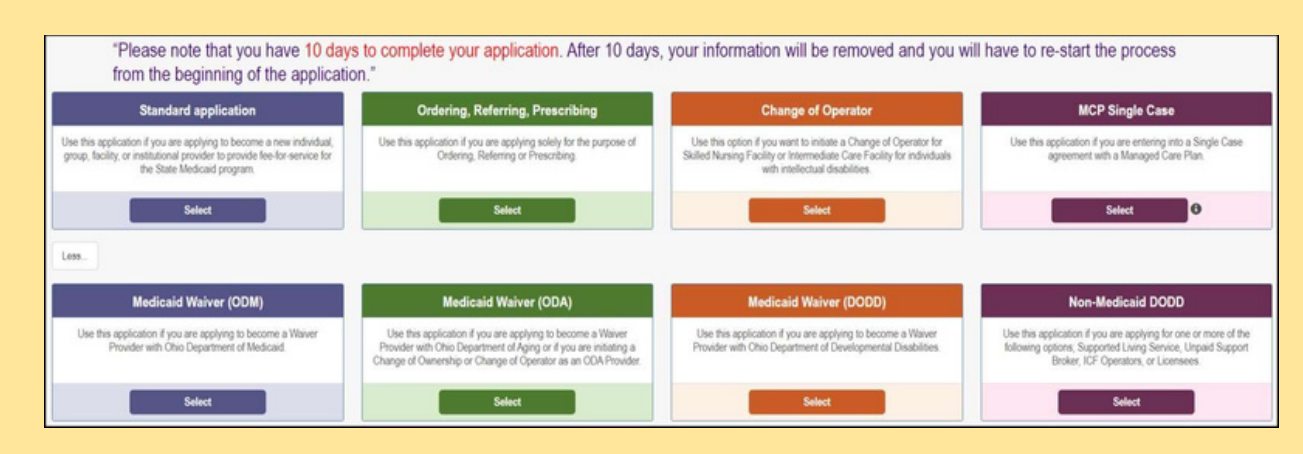

If the application being applied for is not listed, select the "click here for more application types..." button (pictured in Step 2) to display additional options.

#### **Quick Reference Guide: New Provider Application**

#### Steps:

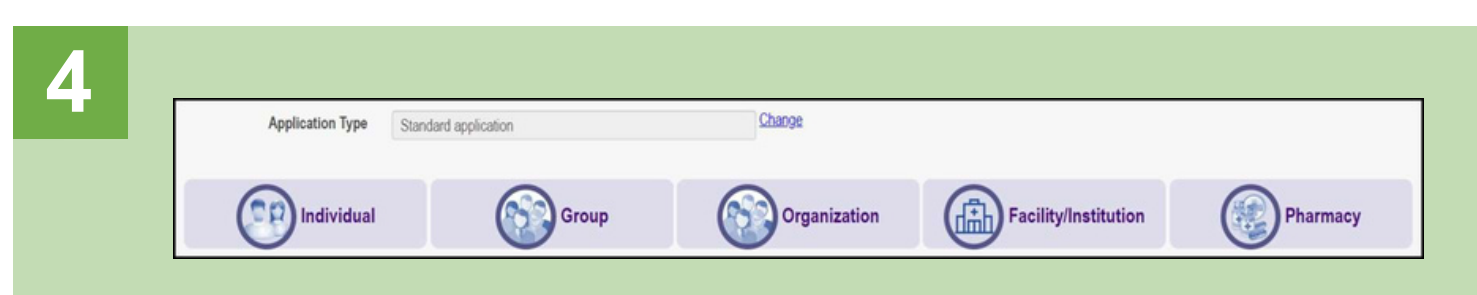

After choosing the proper application, select the category that pertains to the business.

Note: Not all categories display under each application type.

5

Complete the provider details for the applicant. All items marked with an asterisk\* are required fields and must be completed for the page to be saved. Once all information is completed, click 'Save.'

**Note:** Depending on the category selected, different information may appear or be required. Complete the information on the selected screen after choosing a category.

| Application Type                   | Standard application      | Change |
|------------------------------------|---------------------------|--------|
| Category*                          | Individual                | Change |
| Provider Type*                     |                           | ~      |
| First Name*                        |                           |        |
| Middle Name                        |                           |        |
| Last Name*                         |                           |        |
| Tax ID Type*                       | ⊖ EIN ● SSN               |        |
| Tax ID*                            |                           |        |
| Are you requesting retro coverage? | What is this              |        |
| NPI*                               |                           |        |
| DD Contract Number (If Applicable) |                           |        |
| Requested Effective Date*          |                           |        |
| Gender*                            | ⊖ Female ⊖ Male ● Unknown |        |
| Date of Birth*                     |                           |        |
| Zip Code*                          |                           |        |
| Zip Code Extension*                |                           |        |